# Guida pratica all'ottenimento della firma remota UNIGE fornita da Aruba

### INTRODUZIONE

L'Università degli Studi di Genova, avendo deliberato di adottare Titulus di CINECA come ERP documentale di Ateneo, si è trovato a dover cambiare il gestore della firma digitale remota, passando dall'attuale fornitore TELECOM ad ARUBA.

Pertanto, è necessario che tutti i possessori di firma digitale remota effettuino una procedura semplificata per attivare la nuova firma.

La **Firma Digitale Remota** consente la sottoscrizione di documenti digitali in modo rapido, semplice e in condizioni di massima sicurezza, senza gli aggravi derivanti dall'utilizzo di Smart Card e/o l'installazione di hardware dedicato.

Per ottenere la firma digitale remota, occorre procedere mediante (1) una prima fase di identificazione e (2) una fase di attivazione della stessa.

#### Strumenti necessari per la procedura di identificazione e attivazione della firma digitale remota

Per completare tali fasi occorre essere in possesso di **una** <u>casella di posta elettronica</u>, <u>computer collegato ad Internet</u> e uno <u>smartphone</u> su cui installare l'app Aruba OTP (One Time Password – codice univoco che garantisce l'identificazione certa del richiedente).

## COME SI OTTIENE LA FIRMA REMOTA UNIGE

#### 1. PROCEDURA DI RICONOSCIMENTO DELL'IDENTITITA DEL RICHIEDENTE:

- il richiedente riceverà una mail da Aruba (dall'indirizzo <u>comunicazioni@staff.aruba.it</u>) con oggetto "Firma Digitale Informazioni per il riconoscimento" contente le istruzioni e il link per procedere in autonomia: una volta ricevuta l'e-mail contente il link per collegarsi al servizio di riconoscimento, il Titolare deve cliccare sullo stesso per essere reindirizzato alla pagina dedicata (procedere entro 90 giorni dalla ricezione della comunicazione),
- cliccando sul link si aprirà una pagina web con le opzioni di riconoscimento (vedi <u>https://guide.pec.it/soluzioni-firma-digitale/firma-remota/riconoscimento.aspx</u>)
  - nella scheda "Scegli un metodo per confermare l'identità", sarà possibile scegliere la modalità di riconoscimento.

#### N.B. Unige consiglia e supporta solo le seguenti metodologie

- con SPID <u>https://guide.pec.it/firma-remota/riconoscimento-con-spid.aspx</u>
- con firma remota alternativa (per coloro che sono in possesso della firma remota Telecom di Ateneo) <u>https://guide.pec.it/firma-remota/riconoscimento-con-firma-remota-proceduraalternativa.aspx</u>

| O Te      | ssera Sanitaria - Carta Nazionale Servizi                                                                                     |
|-----------|----------------------------------------------------------------------------------------------------|
| Do        | rai inserire la Tessera Sanitaria-CNS o la CNS nel lettore e inserire il PIN.                                                 |
| Altri met | di per confermare l'identità                                                                                                  |
| O Fi      | ma digitale                                                                                                    |
| Do        | rai collegare il dispositivo di firma al computer e inserire il PIN.<br>Non è valida la firma autografe (scritta a mano).     |
| O Fi      | ma digitale remota                                                                                                    |
| Do        | ral inserire username e password della tua firma remota e il codice OTP.<br>Non è valida la firma autografa (scritta a mano). |
| ⊖ Ca      | rta d'identità Elettronica                                                                                                    |
| Do        | ral avvionare la CIE al lettore NFC contactless e inserire il PIN                                                             |
| ⊖ SF      | D                                                                                                    |
| Do        | ral accedere con il tuo account SPID (Aruba ID o di qualunque altro gestore)                                                  |

• Effettuata la selezione di interesse, cliccare su Prosegui.

A questo punto, indipendentemente dal metodo selezionato, il sistema proporrà la pagina di Accettazione documenti.

Sarà necessario aprire il modulo di richiesta tramite il pulsante dedicato (1), prenderne visione (2) e, verificata la correttezza dei dati ivi contenuti, accettare lo stesso cliccando sull'apposito tab (3).

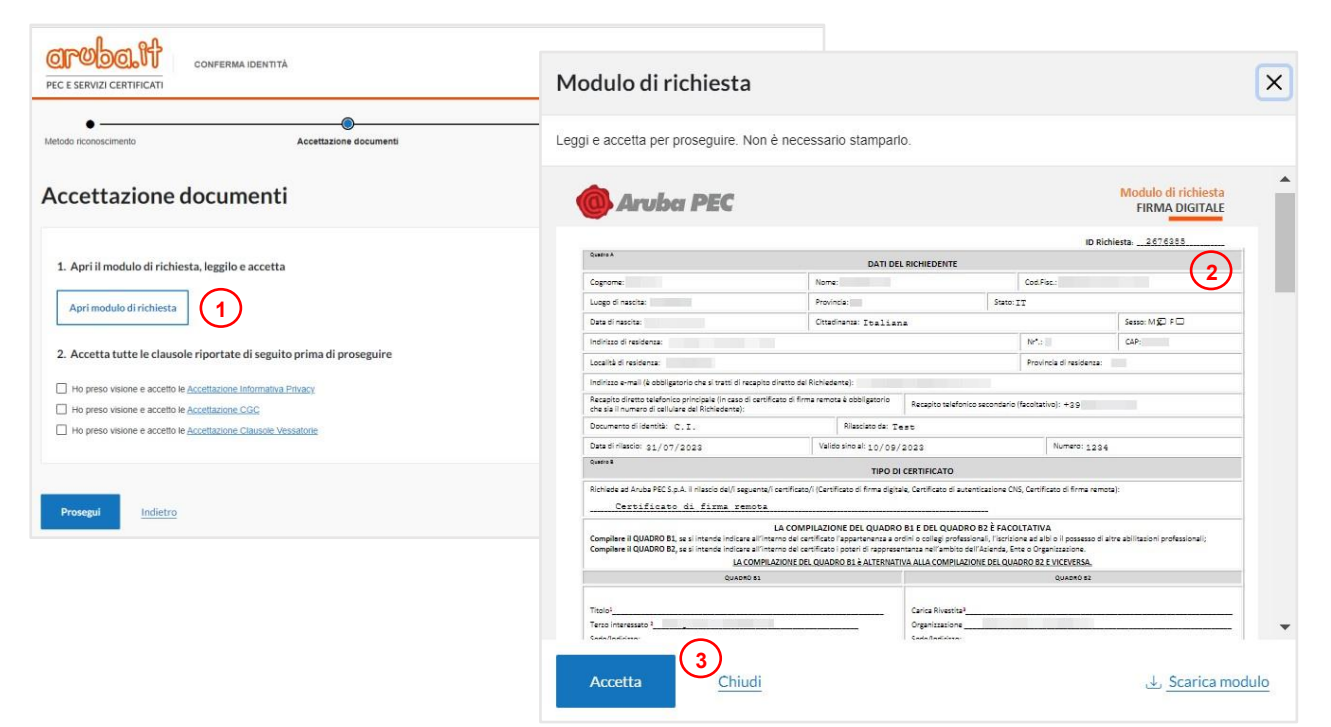

\*è possibile effettuare il download del modulo tramite il pulsante Scarica modulo

Procedere quindi con l'accettazione di tutte le clausole riportate al punto **2.** della pagina applicando le relative spunte.

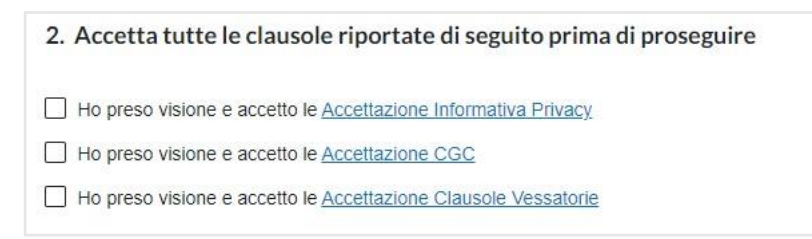

Si presenteranno ora diversi scenari a seconda del metodo di riconoscimento prescelto.

# Riconoscimento con Firma Remota fornita dall'Ateneo (Telecom)

Non essendo una Firma Remota rilasciata da Aruba è necessario selezionare il link "procedura alternativa".

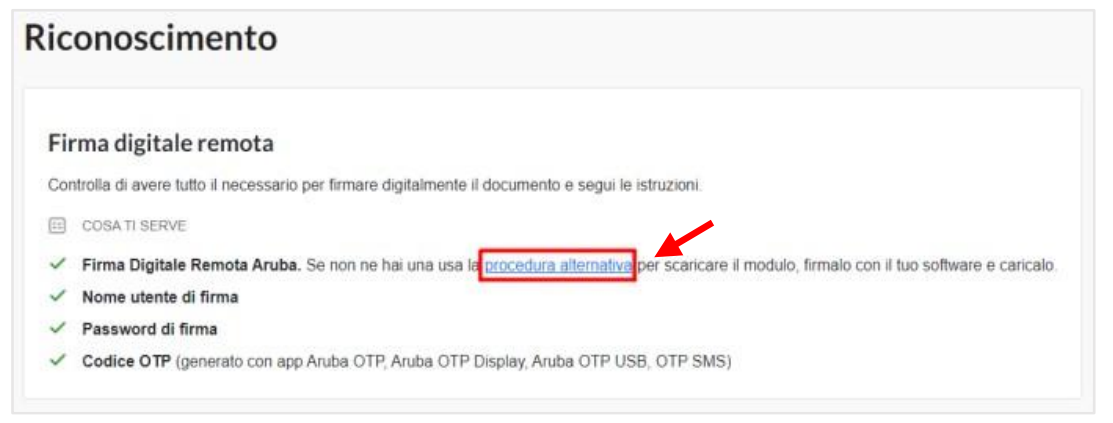

Si visualizzerà così la pagina dedicata.

Procedere come segue:

- effettuare il download del modulo di richiesta e prenderne visione, verificando inoltre la correttezza dei dati ivi riportati;
- sottoscriverlo con la propria Firma Remota mediante apposito software usando il formato PAdES;
- caricare il documento firmato nell'apposita sezione.

| con         | de la constante de la constante de la constante de la constante de la constante de la constante de la constante                                                                                                    | COSA TI SERVE                                                                                                    |
|-------------|----------------------------------------------------------------------------------------------------|----------------------------------------------------------------------------------------------------|
| )<br>I<br>I | cligitale remota<br>Scarka il moduło di richłesta<br>Controla is internacioni nel documento, iso toni ennri, toma indetno e conneggil.<br>Importo il documento nel coftware di fima (es. Andra Signi e fimalio inserendo il PRI. E necessario appore la fima usando il fomuto PAdES.<br>Scarat some fimare il documento con L'adhane Andra Signi | <ul> <li>Software di firma</li> <li>PIN del dispositivo di fin</li> <li>Cambia metodo di riconosimente</li> </ul> |
| D           | Carica 8 documento finato<br>Transcima qui i documenti reguve<br>Sfraglia                                                                                                    |                                                                                                    |
|             | Norod walte to from a chopythy (orthut a more)<br>Numero massime of the 1-Fernal annual, PDF                                                                                                    |                                                                                                    |
| tonegu      | Indietro                                                                                                    |                                                                                                    |

Il sistema effettuerà una verifica sulla correttezza e validità della firma apposta. In assenza di anomalie, **la procedura di** riconoscimento risulterà conclusa.

## **Riconoscimento con SPID**

Una volta effettuati i primi due step della conferma identità, ovvero *Metodo di riconoscimento* e *Accettazione documenti*, il sistema proporrà la pagina relativa all'autenticazione con SPID. Per avanzare cliccare sul tab **Entra con SPID** e selezionare il proprio service provider dal menù a tendina.

| Conferma identità                                                                                                    | ITALIANO ~               |
|----------------------------------------------------------------------------------------------------|--------------------------|
| conoscimento                                                                                                    | Posto ID spra            |
| Accedi con SPID                                                                                                    | InfoCert ID              |
| SPID è il sistema di accesso che consente di utilizzare, con un'identità digitale unica, i                                                                                        | TIM id                   |
| servizi online della Pubblica Amministrazione e dei privati accreditati. Se sei già in<br>possesso di un'identità digitale, accedi con le credenziali del tuo gestore. Se non hai | SIELTEN                  |
| incora un'identità digitale SPID, richiedila ad uno dei gestori.                                                                                                    | arobettib                |
| Maggiori informazioni su SPID                                                                                                    | ©Namirial <sup>®</sup> D |
| south AgiD *****                                                                                                    | Spiditalia               |
| 20-20 Selfs ABID managere                                                                                                    | intesa                   |
|                                                                                                    | -lep=da                  |
| 62022 Aruba PEC S.p.A P.IVA 01879020917<br>REA. BC-46080 - An Ruba reserved                                                                                                    |                          |
|                                                                                                    |                          |

Scegliere il proprio provider SPID e seguire la procedura proposta a video.

#### 2. PROCEDURA DI ATTIVAZIONE E CREAZIONE DELLE CREDENZIALI DI UTILIZZO:

- Successivamente al riconoscimento il Titolare riceverà una mail con oggetto "Firma Digitale Il riconoscimento è stato completato" e successivamente una ad oggetto "Attiva la tua Firma Digitale Remota" con un link "attiva la tua firma", che è necessario cliccare.
- cliccando sul link presente nella mail di ARUBA si aprirà una pagina web con le opzioni di attivazione (vedi <u>https://guide.pec.it/firma-remota/attivazione-con-otp-mobile.aspx</u>)

L'attivazione della Firma Remota deve essere effettuata entro e non oltre 12 mesi a decorrere dalla ricezione dell'e-mail con oggetto: Attiva la tua Firma Remota.

Per attivare la Firma Digitale Remota con OTP mobile procedere come di seguito indicato:

1. Inserire il codice fiscale dell'intestatario della firma e il <u>codice segreto</u> ricevuto tramite SMS e cliccare su **Procedi** (in caso di mancata ricezione dell'SMS cliccare su **Invia di nuovo**).

| Codice fiscale             |                |
|----------------------------|----------------|
| RU                         |                |
| Non hai il codice fiscale? |                |
| Codice segreto             |                |
|                            | Invia di nuovo |
|                            |                |
| PROCEDI                    |                |

2. Creare il Nome utente e la password della Firma Remota (sono le credenziali necessarie per firmare) e cliccare su **Procedi**.

| Nome utente<br>Password |  |
|-------------------------|--|
| Password                |  |
| Password                |  |
| Password                |  |
|                         |  |
| ۲                       |  |
|                         |  |
| ۲                       |  |

N.B. nella scelta del nome utente <u>suggeriamo di valorizzare <nome.cognome> (ed. mario.rossi)</u> durante tale fase si dovrà confermare l'operazione inserendo il 'codice segreto' ricevuto tramite sms con mittente "FirmaRemota"

3. Il sistema conferma che la Firma Remota è stata attivata.

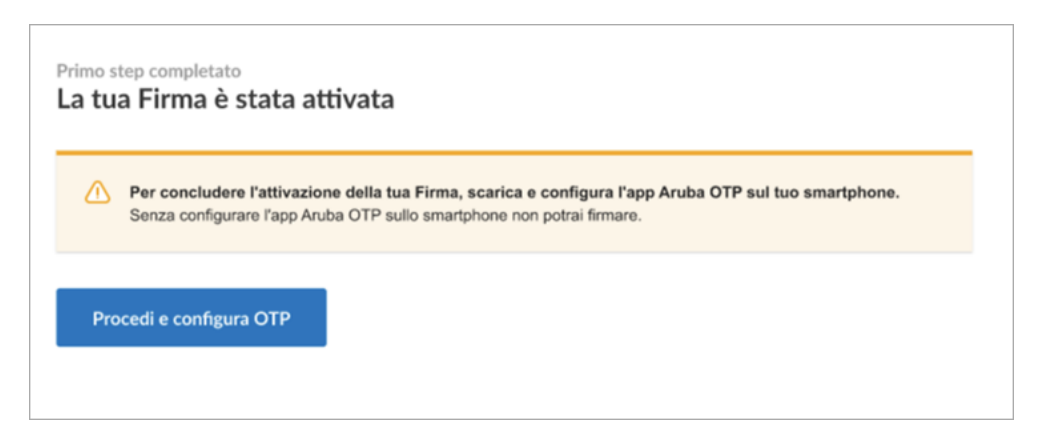

cliccare su "Procedi e configura OTP", sullo smartphone apparirà la schermata seguente.

| App Aruba C                                              | <b>DTP</b><br>ca e installa l'app Aruba OTP sul tuo sm      | nartphone. Prosegui per | · la configurazione.                                        |
|----------------------------------------------------------|-------------------------------------------------------------|-------------------------|-------------------------------------------------------------|
|                                                          | Mostra codice QR<br>per installazione<br>Vai su Google Play | iOS                     | Mostra codice QR<br>per installazione<br>Vai su Apple Store |
| <ul> <li>Ho installato l'app</li> <li>PROCEDI</li> </ul> | olicazione Aruba OTP sul mio dispositivo                    |                         |                                                             |

- 4. Non chiudere la schermata del PC e installare gratuitamente l'app Aruba OTP sul proprio smartphone o tablet scaricandola da Play Store o App Store. L'app è disponibile per iOS e Android.
- 5. Nel PC confermare di aver eseguito l'operazione selezionando il flag **Ho installato l'applicazione Aruba OTP sul mio** dispositivo e cliccare su **Procedi**.
- 6. Aprire l'app Aruba OTP e cliccare **Attiva account OTP** (o sull'icona "+" posta in basso a destra se in precedenza sono stati già configurati altri account).

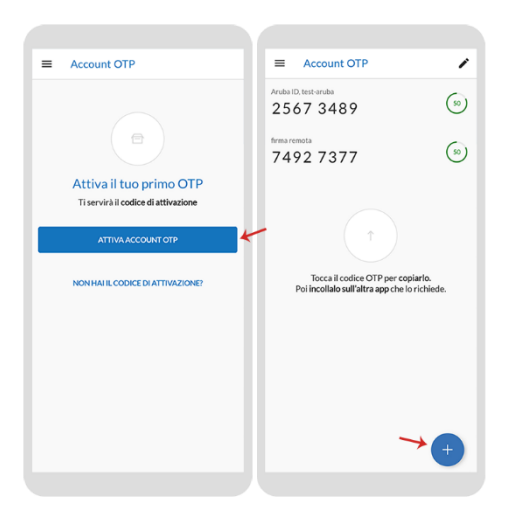

- 7. Nel campo **Codice di attivazione** dell'app inserire manualmente il codice di attivazione visualizzato nella schermata aperta sul PC (vedi immagine seguente) oppure cliccare sull'icona **Qr Code** (posta a destra nel campo) e procedere nella scansione, a seguire:
  - nell'app cliccare Attiva;
  - nella schermata del PC cliccare su **Procedi**.

In caso di codice inserito manualmente è necessario compilare il campo Descrizione, si consiglia di riportare il Nome Utente della Firma Remota, d'altra parte, se il codice di attivazione è stato inserito attraverso la scansione del QR Code, il campo Descrizione sarà precompilato in automatico con il proprio nome utente.

Il codice di attivazione deve essere inserito entro 20 minuti, dopodiché è necessario attendere 30 minuti per ripetere la configurazione con un nuovo codice generato in automatico dal sistema.

| Questo codice sa                                                                        | rà utilizzabile per | 30 minuti                                               |                      |
|-----------------------------------------------------------------------------------------|---------------------|---------------------------------------------------------|----------------------|
| List 4     Anno account OT     Codec di attinuione     Konven account OT     Descritore |                     | serisci il codice di attivazione<br>inquadra il QR Code | 8923148921839218<br> |
|                                                                                         | •                   |                                                         |                      |

Nel caso in cui il codice di attivazione risulti errato, verificare nel menu **Impostazioni** del dispositivo mobile su cui è installata l'app Aruba OTP, che la Data e Ora del fuso orario sia impostata in automatico.

8. Inserire un codice OTP appena generato dall'app, nella schermata di registrazione del PC, poi cliccare su Conferma.

| Per completare la configuraz<br>Si tratta di un codice tempo | ione, inserisci <b>il co</b><br>raneo da utilizzare | entro pochi se | OTP generato<br>econdi. | dal tuo disposit | ivo. |  |
|--------------------------------------------------------------|-----------------------------------------------------|----------------|-------------------------|------------------|------|--|
| refeastwere the 1946<br>initial account<br>FIRMA<br>94072634 |                                                     |                |                         |                  |      |  |
| nserisci OTP                                                 |                                                     |                |                         |                  |      |  |
| •••••                                                        |                                                     | 0              |                         |                  |      |  |
| CONFERMA                                                     | Torna indietro                                      |                |                         |                  |      |  |

9. La configurazione del dispositivo è stata completa con successo, adesso è possibile\_utilizzare la Firma Remota mediante il software Aruba Sign o l'app Aruba Firma, inserendo il Nome Utente, la password e un codice OTP generato con l'app Aruba OTP.

| Capp Aruba OTF  | è configurata sul tuo dispositivo e da adesso puoi usare la tua Firma Digitale Remota. |
|-----------------|----------------------------------------------------------------------------------------|
|                 |                                                                                        |
| VAI AL PANNELLO | DI GESTIONE                                                                            |

**Conservare con cura il codice utente**, necessario per il recupero della password e la sospensione/revoca del certificato, in caso di smarrimento è possibile richiedere l'invio di un nuovo codice seguendo l'apposita procedura.

Terminata correttamente la procedura il richiedente riceverà due mail:

- una di conferma della creazione delle credenziali in cui è indicato il collegamento alla pag web "selfcare" ossia un'area riservata personale contenente le informazioni del richiedente a cui si accede con le credenziali appena coniate
- una mail di conferma della configurazione del dispositivo OTP e conferma dell'attivazione della firma e il collegamento alle istruzioni per l'installazione del client di firma ArubaSign